## b Promethean

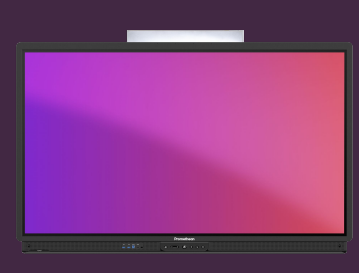

## CREATING A PROMETHEAN ACCOUNT

Learn how to create a Promethean Account, to log in to your ActivPanel for a personalised experience.

## **Create a Promethean account**

- On your device, open a browser and go to <u>one.PrometheanWorld.com</u>. Select Create an account.
- 2. Link your Promethean account to an existing **Google** or **Microsoft account**, or use any email address. <u>We recommend using your work email.</u>
- 3. Fill in the form and select Email code. An account verification code is sent to your inbox.
- 4. Confirm your account by entering the verification code and selecting Verify.

Your Promethean account is created. Log in and start enjoying the benefits of a personalised experience on ActivPanel 9.

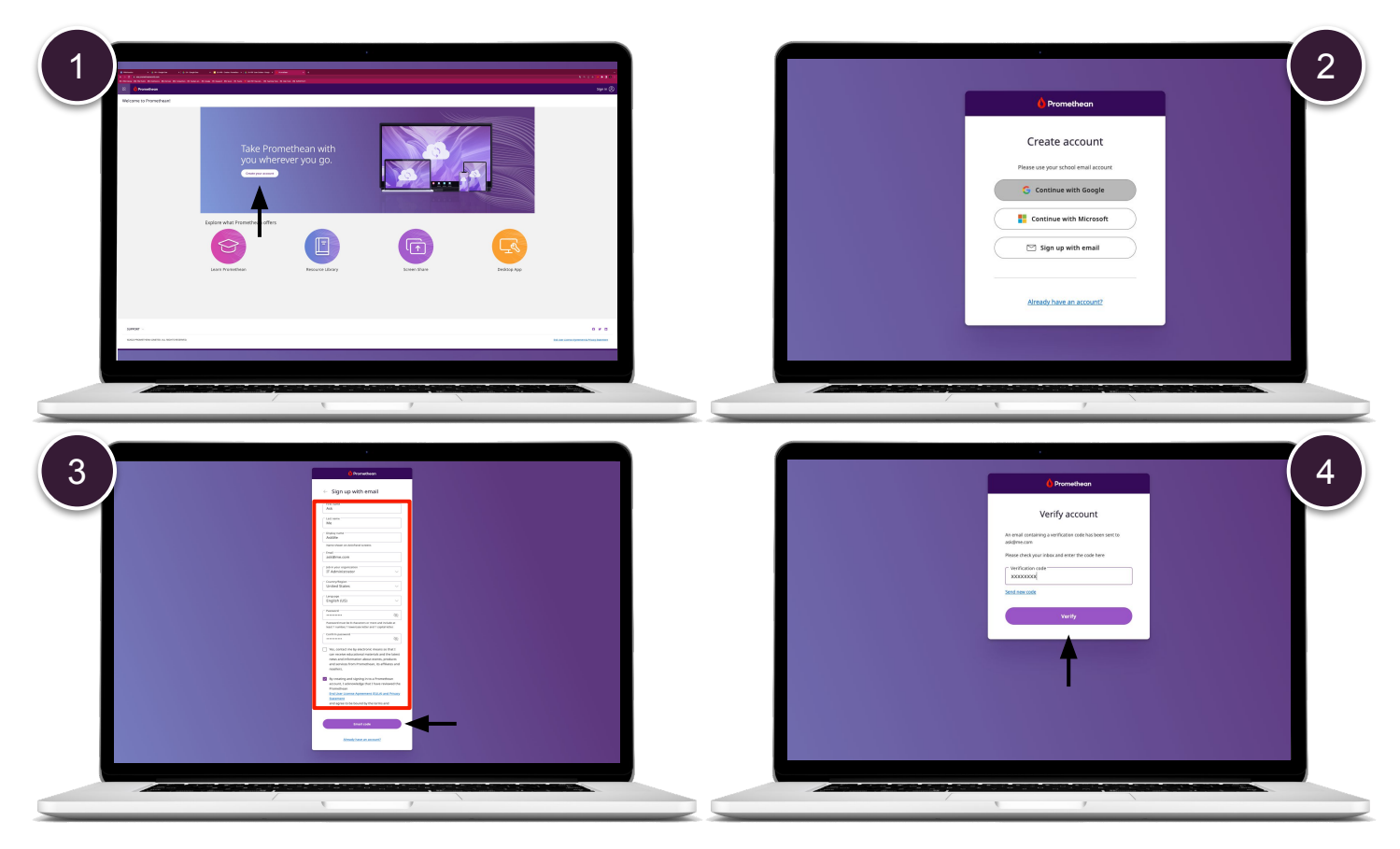